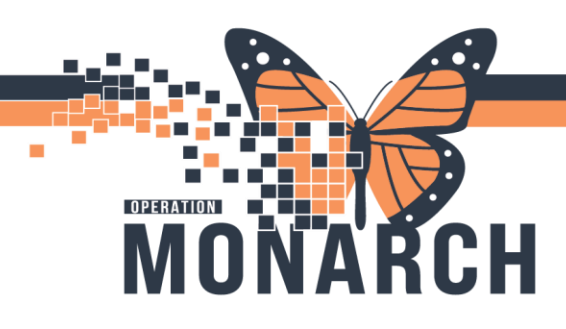

# To open a Patient chart:

**Option A**: You can use the **Search tool** on the Top Right side of the page to search the patient by Name, DOB, MRN or HCN. Once selected, the patient chart will open.

**Option B:** From the IPAC Worklist- Select the **patient's name** straight from the IPAC Worklist, and their chart will open.

The chart now opens to ICP Summary as the default landing view:

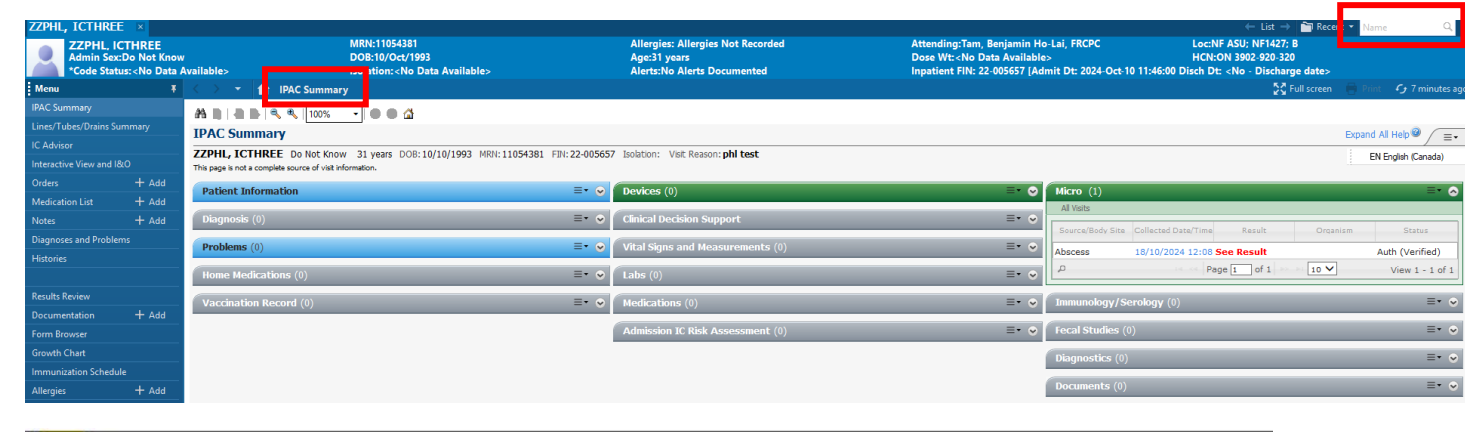

#### NOTES:

 When you see the patient's name located above other multi-patient level resource view, it means that the patient chart is still open. You only need to click the patient's name to return to the chart.

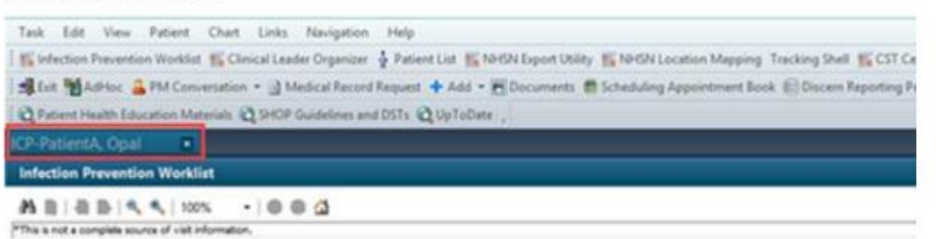

• Click the Close icon if you want to close the patient chart.

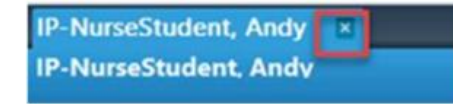

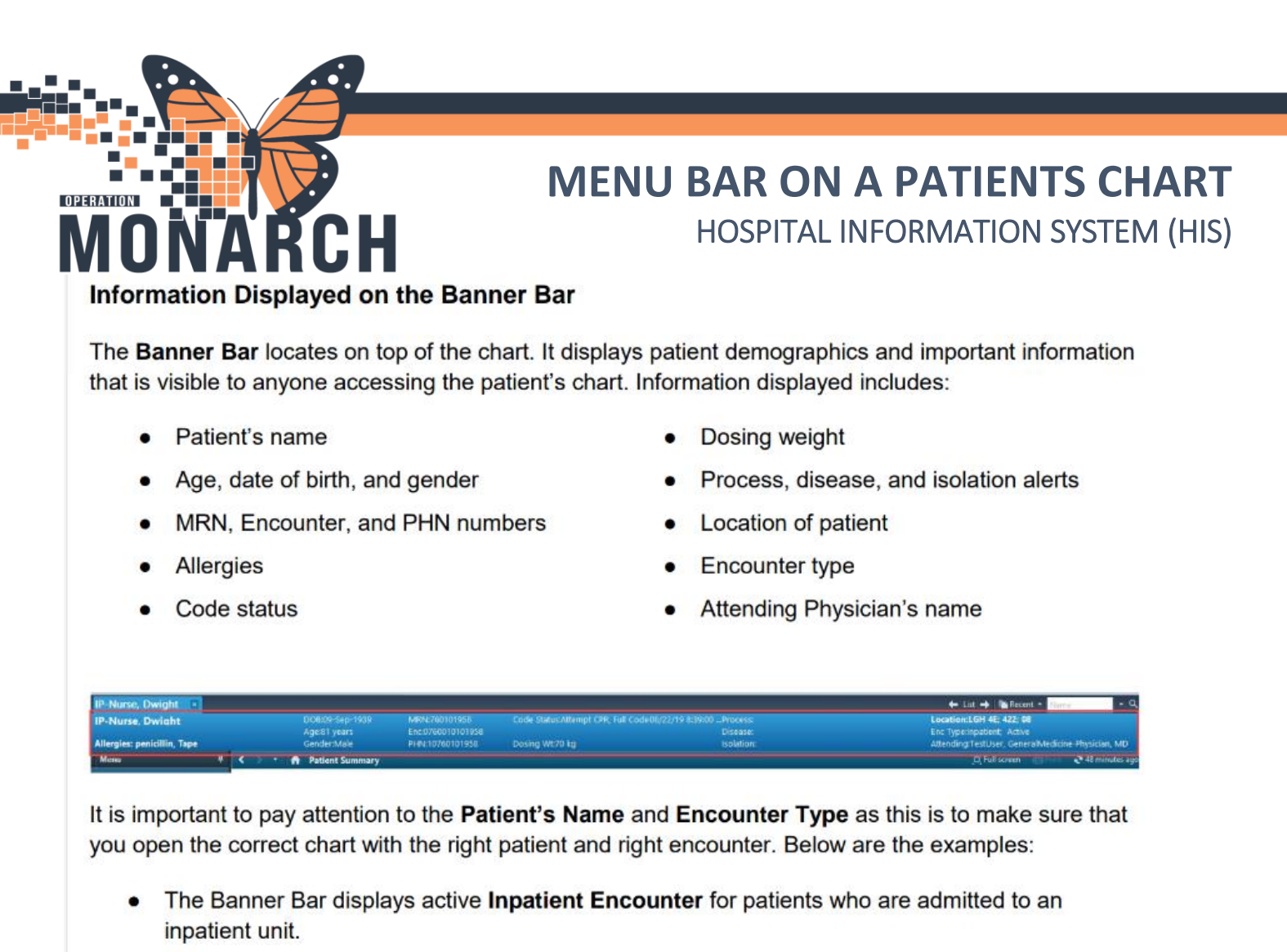

- Location:LGH 7W; 721; 02 Enc Type:Inpatient; Active Attending:Train, General Medicine-Physician31, MD
- The Banner Bar displays active **Outpatient** or **Recurring Encounter** for patients who are registered for appointments and/or treatment in the ambulatory care settings.

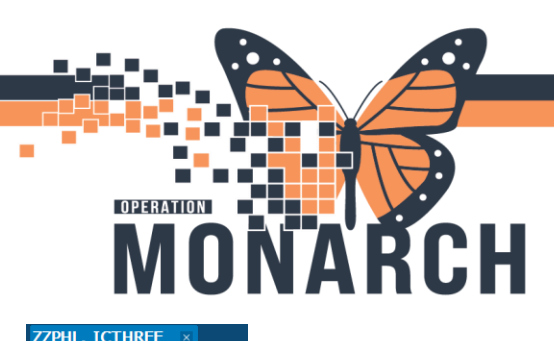

| Menu IPAC Summary Lines/Tubes/Drains Summary IC Advisor Interactive View and I&V Orders 4 Ad Medication List 4 Ad Notes 4 Ad Diagnoses and Problems Histories Results Review Cocumentation 4 Ad Form Browser Growth Chart Immunization Schedule Allergies 4 Ad                                                                                                    | ata A |
|----------------------------------------------------------------------------------------------------|-------|
| IPAC Summary Lines/Tubes/Drains Summary IC Advisor Interactive View and I&V Orders 4 Ad Medication List 4 Ad Notes 4 Ad Diagnoses and Problems Histories Results Review Cocumentation 4 Ad Gommonization Schedul Allergies 4 Ad                                                                                                    | Ŧ     |
| Lines/Tubes/Drains Summary<br>IC Advisor<br>Interactive View and I&U<br>Orders 4 Ad<br>Medication List 4 Ad<br>Notes 4 Ad<br>Diagnoses and Problems<br>Histories<br>Kesults Review<br>Documentation 4 Ad<br>Form Browser<br>Growth Chart<br>Immunization Schedulu<br>Allergies 4 Ad                                                                                                    | ľ     |
| IC Advisor Interactive View and I&U Interactive View and I&U Interactive View and I&U Interactive View Ad Integrise Advised Advised Ad |       |
| Interactive View and I&O Interactive View and I&O Inders 4 Ad Medication List 4 Ad Notes 4 Ad Diagnoses and Problems Histories Results Review Documentation 4 Ad Form Browser Growth Chart Immunization Schedule Allergies 4 Ad                                                                                                    |       |
| Orders     + Ad       Medication List     + Ad       Notes     + Ad       Diagnoses and Problems     + Ad       Histories     -       Results Review     -       Documentation     + Ad       Form Browser     -       Growth Chart     -       Immunization Schedule     -       Allergies     + Ad                                                                                                    |       |
| Medication List     + Ad       Notes     + Ad       Diagnoses and Problems     + Ad       Histories     -       Results Review     -       Documentation     + Ad       Form Browser     -       Growth Chart     -       Immunization Schedule     -       Allergies     + Ad                                                                                                    | d     |
| Notes + Ad<br>Diagnoses and Problems<br>Histories<br>Results Review<br>Documentation + Ad<br>Form Browser<br>Growth Chart<br>Immunization Schedule<br>Allergies + Ad                                                                                                    | d     |
| Diagnoses and Problems<br>Histories<br>Results Review<br>Documentation + Ad<br>Form Browser<br>Growth Chart<br>Immunization Schedule<br>Allergies + Ad                                                                                                    | d     |
| Histories<br>Results Review<br>Documentation + Ad<br>Form Browser<br>Growth Chart<br>Immunization Schedule<br>Allergies + Ad                                                                                                    |       |
| Results Review Documentation + Ad Form Browser Growth Chart Immunization Schedule Allergies + Ad                                                                                                    |       |
| Results Review Documentation + Ad Form Browser Growth Chart Immunization Schedule Allergies + Ad                                                                                                    |       |
| Documentation     + Ad       Form Browser     -       Growth Chart     -       Immunization Schedule     -       Allergies     + Ad                                                                                                    |       |
| Form Browser<br>Growth Chart<br>Immunization Schedule<br>Allergies + Ad                                                                                                    | d     |
| Growth Chart<br>Immunization Schedule<br>Allergies + Ad                                                                                                    |       |
| Immunization Schedule<br>Allergies + Ad                                                                                                    |       |
| Allergies + Ad                                                                                                    |       |
|                                                                                                    | d     |
| MAR Summary                                                                                                    |       |
| Patient Information                                                                                                    |       |
| Plan of Care Summary                                                                                                    |       |
| Clinical Connect                                                                                                    |       |
|                                                                                                    |       |

# The Menu Bar:

When a patients chart is open there will be a menu bar at the right side of the page, you can use each option to navigate the patients chart.

### **IPAC SUMMARY**

<u>A</u> viewpoint for Infection Control Practitioners (ICP) that contains a group of pages denoted by tabs. Each tab can be expanded using the arrows, and all hyperlinks can be selected for more information. These tabs are customizable by layout (click and drag tabs how you would like them ordered) and colour. You may always return to this home page by selecting **IPAC Summary** from

the Menu or clicking the Home icon **under a set on the top left side of the page**.

| IPAC Summary                                                                                                    |               |                                   |      | Expand All Help 🎯 🖉 🚍 🗸                                                |
|----------------------------------------------------------------------------------------------------|---------------|-----------------------------------|------|------------------------------------------------------------------------|
| ZZPHL, ICTHREE Do Not Know 31 years DOB:10/10/1993 MRN:11054381 F<br>This page is not a complete source of visit information. | IN: 22-005657 | Isolation: Visit Reason: phi test |      |                                                                        |
| Patient Information                                                                                                    | ≡• 😔          | Devices (0)                       | ≡• ⊘ | Micro (1) =- 🔿                                                         |
| Diagnosis (0)                                                                                                    | ≡• ∾          | Clinical Decision Support         | ≡• ∾ | All Visits Source/Rody Site Collected Date/Time Result Organism Status |
| Problems (0)                                                                                                    | ≣• ⊙          | Vital Signs and Measurements (0)  | ≡• ∾ | Abscess 18/10/2024 12:08 See Result Auth (Verified)                    |
| Home Medications (0)                                                                                                    | ≡• ∾          | Labs (0)                          | ≡• ⊗ | P         Page 1 of 1         IO ✔         View 1 - 1 of 1             |
| Vaccination Record (0)                                                                                                    | ≡• ⊘          | Medications (0)                   | ≡• ⊗ | Immunology/Serology (0) =• 💿                                           |
|                                                                                                    |               | Admission IC Risk Assessment (0)  | ≡• ⊙ | Fecal Studies (0) =• 📀                                                 |
|                                                                                                    |               |                                   |      | Diagnostics (0) =• •                                                   |
|                                                                                                    |               |                                   |      | Documents (0) =• •                                                     |
|                                                                                                    |               |                                   |      |                                                                        |

#### Lines/Tubes/Drains Summary

The Lines, Tubes, and Drains MPage compliments the existing Nursing view of patient devices to assist staff in validating and managing active devices on the individual patient.

This page provides a Just-in-Time view of appropriately documented Active Devices.

Peripheral Lines, Central Lines, Arterial Lines, Left Atrial Lines, Pulmonary Artery Lines, Intra Aortic Balloon Pump, Epidural Line, Neuro Drains, Intracranial Pressure Monitoring, Arteriovenous Access, Urinary Catheter, Gastrointestinal Tubes, Artificial Airways, Chest Tubes, Surgical Drains/Tubes

#### **IC Advisor**

The Infection Control Advisor guides the Infection Control Preventionist through charting a healthcareassociated infection event. A specific even is derived based on positive cultures, labs, lines inserted, surgical procedures, signs/symptoms, and event details.

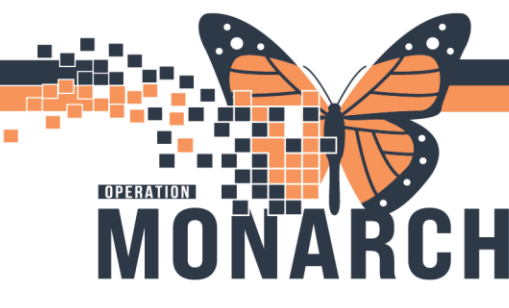

# Interactive View and I&O

Used to document an infection for a Disclosure Report, add a patient to the IPAC Worklist and Document a Case Investigation – all documentation is ICP specific

### <u>Orders</u>

This can be used to **order/place** a Patient Isolation Order. Select the Add button <sup>+ Add |</sup> at the top left of the page and search "Patient Isolation".

ICPs can also use this page to **Discontinue** a Patient Isolation.

This page can also be used to see what orders are placed on a patient.

The Orders page displays all Active Orders by default. To see orders that have been placed and

| omplete       | d, select                                      | and char             | nge the filter to <b>"All Orders (A</b> l |
|---------------|------------------------------------------------|----------------------|-------------------------------------------|
|               | i and select <b>Apply.</b>                     | ×                    |                                           |
|               |                                                |                      |                                           |
| Display:      | All Active Urders                              | ~                    |                                           |
|               | All Active Medications                         |                      |                                           |
| Order status  | All Active Non-Medications                     |                      |                                           |
| Active status | All Active Urders                              |                      |                                           |
| C Ordered     | All Active Orders                              |                      |                                           |
|               | All Medications (All Statuses)                 |                      |                                           |
|               | All Non-Medications (All Statuses)             |                      |                                           |
| Future        | All Orders (All Statuses)                      |                      |                                           |
| 🗹 Incomple    | All Orders 5 Days Back                         |                      |                                           |
| Suspend       | Completed Orders                               |                      |                                           |
|               | Future Urders                                  |                      |                                           |
| Un Hold,      | Suspended, Incomplete, and Un Hold Urders Unly | - continuing ordere  |                                           |
|               | Transfer/Canceled                              |                      |                                           |
|               |                                                | Inactive Plan Filter |                                           |
| Include a     | Il days 💿 Include all days                     |                      |                                           |
| 🔿 Include r   | umber of days: O Include number of day         | IS:                  |                                           |
|               | ·                                              |                      |                                           |
|               |                                                | New Perceio          |                                           |
|               | Jave Javews Apply                              | New Hellove Cancel   |                                           |

| Add   🚭 Document Medication by Hx   🕭 Ch | eck Interactio | ons           |                                 |             |      | Reconciliation Status<br>Meds History 🚯 Admission 🚯 Dis                     |
|------------------------------------------|----------------|---------------|---------------------------------|-------------|------|-----------------------------------------------------------------------------|
| View                                     | Displayed (    | All.Active On | ders I All Inactive Orders   Al | Active Orde | n D  | Show Mare Dr                                                                |
| Orders for Signature                     | -              | 8             | Order Name                      | Status      | Dose | Details                                                                     |
| Document in Plan                         | d Admit,       | Transfer/L    | Discharge                       |             |      |                                                                             |
| Madical                                  |                | 66            | Admit to Inpatient              | Ordered     |      | 08/22/19 18:01:00 PDT, Admit to Critical Care, Admitting provider: TestUse  |
| CU General Admission Medical / Surg      | d Status       |               |                                 |             |      |                                                                             |
| ICH Insulin Infusion - Critical Care (M  |                | 66 🖬 🖬        | Code Status                     | Ordered     |      | 08/22/19 18:01:00 PDT, Attempt CPR, Full Code, Perioperative status: Atte   |
| ICU Electrolyte Replacement (Modul       | d Patien       | t Care        |                                 |             |      |                                                                             |
| suppested Plans (0)                      |                | 66 🔛          | Intensive Care Deliriu          | Ordered     |      | 08/22/19 18:01:00 PDT, BID, to be done at 0600 and 1600 and as needed       |
| )rders                                   |                | 66 🔛          | Monitor Intake and O            | Ordered     |      | 08/22/19 18:01:00 PDT, q1h                                                  |
| Admit/Transfer/Discharge                 |                | 66 🔛          | Vital Signs                     | Ordered     |      | 08/22/19 18:01:00 PDT, q1h                                                  |
| Status                                   |                | 66 🕑 📂        | Weight                          | Ordered     |      | 08/22/19 18:01:00 PDT, qdaily                                               |
| Patient Care                             |                | 66 14         | rdiorespiratory Mo              | Ordered     |      | 08/22/19 18:01:00 PDT, Remains on at all times                              |
| Activity                                 |                | 66 🛃 🚽        | writical Care Goals             | Ordered     |      | 08/22/19 18:01:00 PDT, MAP goal: 65 mmHg or greater, pH goal: greater th    |
| Diet/Nutrition                           |                | 66 🔛          | Height/Length                   | Ordered     |      | 08/22/19 18:01:00 PDT, once, Stop: 08/22/19 18:01:00 PDT                    |
| Continuous Infusions                     |                | 66 🔛          | ICU Early Mobilization          | Ordered     |      | 08/22/19 18:01:00 PDT, Stages 3 to 6                                        |
| Medications                              |                | 66 🖬          | Oximetry - Continuou            | Ordered     |      | 08/22/19 18:01:00 PDT                                                       |
| Blood Products                           | ✓              | 66 🔛          | Pain Assessment                 | Ordered     |      | 08/22/19 18:01:00 PDT, q4h, if patient expresses pain, use Numeric Rating S |
| Laboratory                               |                | 66 🛃          | Richmond Agitation S            | Ordered     |      | 08/22/19 18:01:00 PDT, RASS goal of 0, Alert and Calm                       |
| Diagnostic Tests                         |                | 66 🛃          | Sedation Assessment             | Ordered     |      | 08/22/19 18:01:00 PDT, q4h and PRN                                          |
| A                                        |                | 66            | Admission History               | Ordered     |      | 08/20/19.5-20-45.PDT_Stor: 08/20/19.5-20-45.PDT                             |

OPERATION

MONARCH

| LEC | LEGEND                                                                                                    |  |  |  |  |  |
|-----|----------------------------------------------------------------------------------------------------|--|--|--|--|--|
| A   | <b>View</b> – this is a navigator view with four sections: <b>Plans</b> (i.e. PowerPlans/Modules), <b>Orders</b> (with different clinical categories), <b>Medication History</b> , and <b>Reconciliation History</b> . Make sure the checkmark is present beside the clinical category so that pertinent orders that belong to that particular category can be displayed. |  |  |  |  |  |
| В   | <b>Order Profile</b> with orders' name, order statuses, and order sentence details displays on the screen. The checkmark in the grey box indicates that the order is active.                                                                                                    |  |  |  |  |  |

| С | Icons – hove<br>examples of<br>&                                                                                                    | ering over the icons allows you to view additional information. Below are some<br>icons:<br>Order for nurse to review<br>Additional reference text available<br>Order part of a PowerPlan or Module<br>Order waiting for Pharmacy verification<br>Medication rejected by pharmacy |  |  |  |  |
|---|----------------------------------------------------------------------------------------------------|----------------------------------------------------------------------------------------------------|--|--|--|--|
| D | <b>Orders Display Filter</b> - Notice the display filter default setting is to display <b>All Active Orders</b> .<br>If applicable, the order display can be modified to show other order statuses (e.g. completed, discontinued, etc.) by clicking on the <b>blue</b> hyperlink and selecting appropriate option(s). |                                                                                                    |  |  |  |  |
| Е | Refresh Sicon – click this icon to view updated information on the Orders page                                                                                                    |                                                                                                    |  |  |  |  |

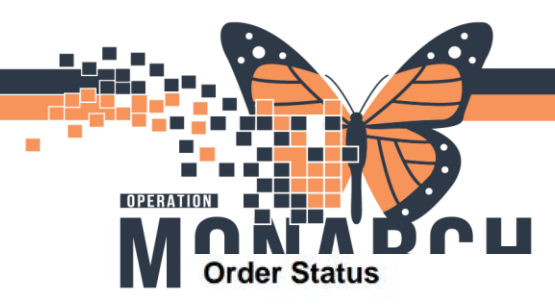

Review the screenshot below to see examples of different order statuses:

- Ordered active order that can be acted upon
- Ordered (Pending Collection) the specimen is pending collection by the unit.
- Ordered (Collection) specimen has been collected by the unit but not yet received in the Lab.

| R       | 8              | Order Name *                                   | Status D            | ose | Details                                                                                                    | Orde        |
|---------|----------------|------------------------------------------------|---------------------|-----|----------------------------------------------------------------------------------------------------|-------------|
| d Diet/ | Nutrition      |                                                | r                   | -   |                                                                                                    |             |
| 1       | 1 100          | General Diet                                   | Ordered             |     | 16-Jan-2021 08:00 PST                                                                                                    | Testi       |
| d Conti | inuous Infusi  | ons                                            | Static secol        |     |                                                                                                    |             |
| 5       | 1              | parenteral nutrition (PN/TPN) 1,085 mL         | Ordered             |     | order rate: 45.21 mL/h, IV, drug form: bag, start: 13-Dec-2020 21:00 PST, bag volume (                                                                                              | Testl       |
| 1       | /              | INTRALIPID 20% 50 g                            | Ordered             |     | order rate: 20.83 mL/h, IV, order weight: 50 kg, drug form: bag, start: 13-Dec-2020 21:0                                                                                            | Testl       |
| d Medi  | cations        |                                                |                     |     |                                                                                                    |             |
|         | 1              | ASA (ASA EC)                                   | Ordered             |     | 81 mg, PO, qdaily with food, drug form: tab-EC, start: 13-Dec-2020 09:22 PST                                                                                                    | Testl       |
| d Labor | ratory         |                                                |                     | 1   |                                                                                                    |             |
| 8       | <b>1 B 6 2</b> | Urine Culture                                  | Ordered (Collected) |     | Urine, Midstream, Routine, Unit Collect, Collected, Collection: 16-Jan-2021 08:15 PST,<br>If antibiotics ordered, collect urine specimen before first dose of antibiotics given SPE | Testi<br>MD |
| 8       | 66 🖬           | Urinalysis Macroscopic (dipstick)              | Ordered (Pending    |     | Urine, Routine, Unit collect, Collection: 16-Jan-2021 08:16 PST, once                                                                                                    | Testi       |
| 8       | 1 🖬 🍪 🛛        | Electrolytes Panel (Na, K, CI, CO2, Anion Gap) | Ordered             |     | Blood, AM Draw, Collection: 17-Jan-2021 03:30 PST, gdaily for 3 day                                                                                                    | Testl       |
| i.      | A man          | D'IL L'ELEDE LEUR L'A                          | 0.1.1               |     | DI 1 1 1 1 D C U C 17 1 0001 00 00 00 1 1 1 7 5 1                                                                                                    | T. 10       |

- Hover over order details in the chart to view additional order information

### **Medication List**

This page will provide an overview of the medications the patient is on.

### Notes:

This page will provide an overview of the notes taken on this patient. Notes that are made here will be visible in the patients chart.

#### **Diagnosis and Problems**

This page contains the diagnoses for the patient's current visit issues and chronic problems. Diagnoses for this visit are added by the providers or done at triage by the ED nurses whereas other clinicians (and ICPs) can add chronic problems as per scope of practice. Active and resolved chronic problems are **across encounters.** 

#### **Results Review**

Relevant labs, pathology, and microbiology can be reviewed directly in the ICP Summary, which may be enough for some patient chart reviews; however, as an Infection Control Practitioner (ICP) you may wish to use a more in-depth page available to review results.

Results Review provides ICP with more detailed information regarding labs, pathology, microbiology, transfusion, diagnostics, and clinical documentation.

You can double click on the results of interest to see more information.

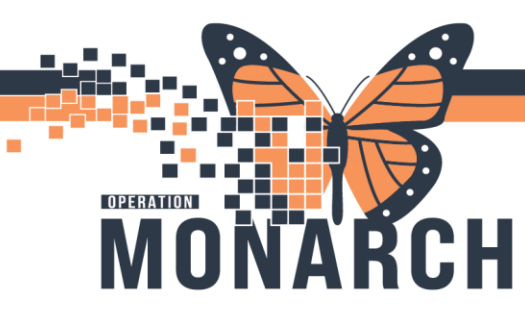

# **Documentation**

You may want to review documents completed by other disciplines.

Review Documents on the Documentation Page Dictated consultation and admissions notes, diagnostic imaging reports, PowerForms displayed in text format, and scanned documents can be found on the Documentation page.

### Form Browser

PowerForms are the electronic equivalent of paper forms. You can review the completed PowerForms in Form Brower. You can see the IDRS documentation using this page. A PowerForm can have different statuses (e.g. Modified, In Error, Auth Verified and In Progress)

### **Immunization Schedule**

The Immunizations page is used to view, add, and modify historical immunizations, as well as, to view future forecasted immunizations. Immunizations that have been administered at CST Cerner sites and any that have been documented display on this page.

# **Patient Information**

This page provides an overview of the **Patient Demographics**, Vist List and Relationship Summary.

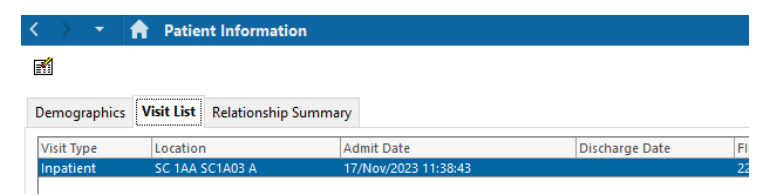

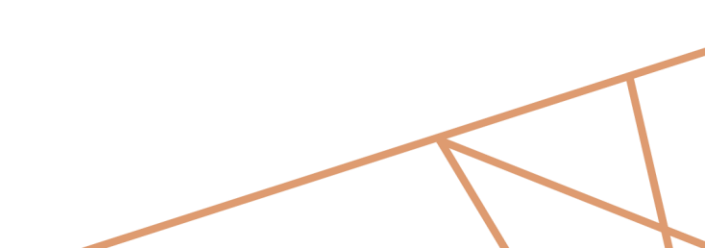

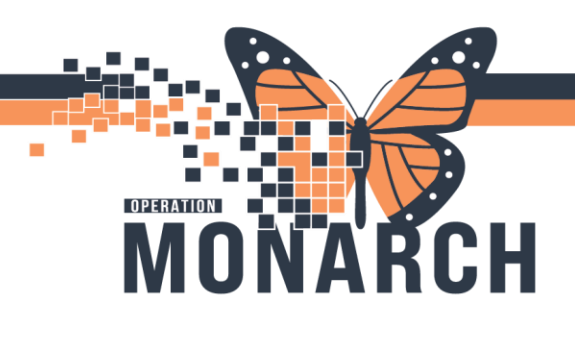

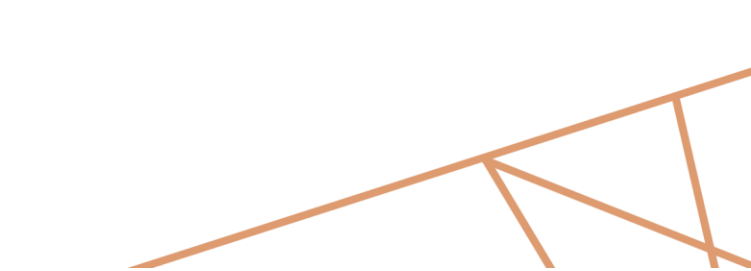